## Protezione del file attualmente visualizzato

Protegge o rimuove la protezione del file attualmente visualizzato. NOTA :

Per selezionare/spostare il cursore in alto/a sinistra o in basso/a destra, premere il pulsante UP/< o DOWN/>.

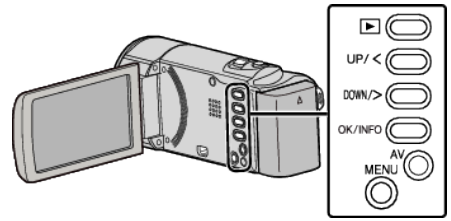

1 Selezionare la modalità di riproduzione.

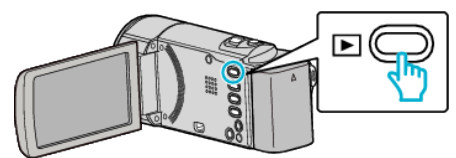

2 Premere MENU.

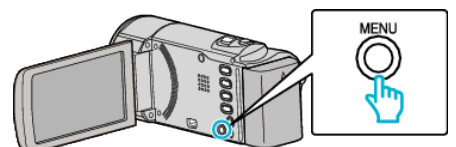

3 Selezionare "PROTEGGI/ANNULLA" e premere OK.

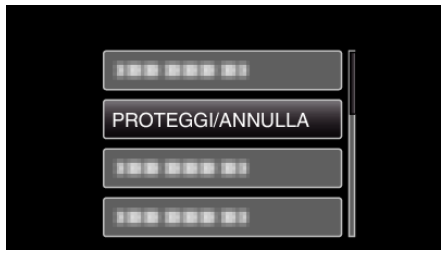

**4** Selezionare "CORRENTE" e premere OK.

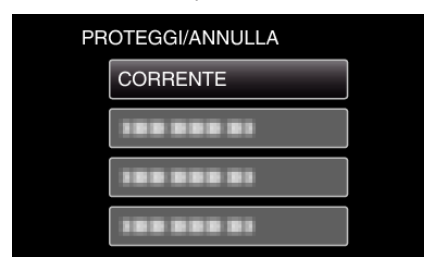

5 Verificare che si tratti del file da proteggere, dopodiché selezionare "Sì" e premere OK.

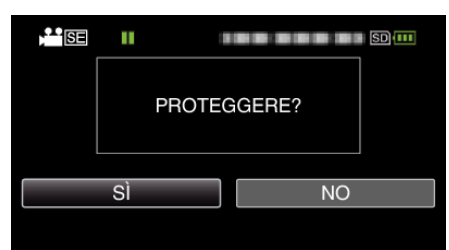

- Il file da proteggere appare sullo schermo.
- Per annullare la protezione, selezionare "NO" e premere OK.
- Premere la levetta dello zoom per selezionare il file precedente o quello successivo.
- Dopo aver impostato, premere OK.
- Per uscire dalla schermata, premere MENU.